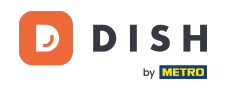

Vitajte na hlavnom paneli rezervácie DISH. V tomto návode vám ukážeme, ako spravovať nastavenia rezervácie.

| <b>DISH</b> RESERVATION                                |                                                                                                    | <b>*</b> • | Test Bis     | tro Trainii | ng 💽          |             | •      |
|--------------------------------------------------------|----------------------------------------------------------------------------------------------------|------------|--------------|-------------|---------------|-------------|--------|
| Reservations                                           | Have a walk-in customer? Received a reservation request over phone / email? Don't forget to add it to yo<br>reservation book! | our        | WALK-II      |             | DD RESERVA    | TION        |        |
| 🛱 Table plan                                           | Thu, 28 Sep - Thu, 28 Sep                                                                                                    |            |              |             |               |             |        |
| 🎢 Menu                                                 |                                                                                                    |            |              |             |               |             |        |
| 🚢 Guests                                               | There is <b>1</b> active limit configured for the selected time period                                                        |            |              |             | Show          | more 🗸      |        |
| Seedback                                               |                                                                                                    |            |              |             | - 1           |             |        |
| 🗠 Reports                                              | All      Completed      Upcoming      Cancelled                                                                               |            | 0 🖸          | <b>**</b> 0 | <b>Ħ</b> 0/49 |             |        |
| 🌣 Settings 👻                                           |                                                                                                    |            |              |             |               |             |        |
|                                                        | No reservations available                                                                                                    |            |              |             |               |             |        |
|                                                        | Print                                                                                                    |            |              |             |               | 6           |        |
| Too many guests in house?<br>Pause online reservations | Designed by Hospitality Digital GmbH. All rights reserved.                                                                    | FAQ        | Terms of use | Imprint     | Data privacy  | Privacy Set | tings: |

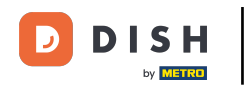

### • Najprv prejdite na Nastavenia v ponuke vľavo.

| DISH RESERVATION                                       |                                          |                               |                            |                              | <b>*</b> * | Test Bist  | tro Trainir | ng 🖸   1      | <u> 제</u> ~ |        |
|--------------------------------------------------------|------------------------------------------|-------------------------------|----------------------------|------------------------------|------------|------------|-------------|---------------|-------------|--------|
| Reservations                                           | Have a walk-in custome reservation book! | r? Received a reservation re  | equest over phone / email? | Don't forget to add it to yo | our        | WALK-IN    |             | DD RESERVA    |             |        |
| 🛏 Table plan                                           |                                          |                               | Thu 28 Sep -               | Thu 28 Sep                   |            |            |             |               |             |        |
| 🍴 Menu                                                 |                                          |                               | ma, 20 36p -               | mu, 20 36p                   |            |            |             | -             |             |        |
| 🛎 Guests                                               | There is <b>1</b> active limit co        | onfigured for the selected ti | ime period                 |                              |            |            |             | Show r        | nore 🗸      |        |
| 🕲 Feedback                                             |                                          |                               |                            |                              |            | щ.         |             | - /           |             |        |
| 🗠 Reports                                              | All                                      |                               | ⊖ Upcoming                 | ⊖ Cancelled                  |            | <b>v</b> 0 | <b>2</b> 0  | <b>H</b> 0/49 |             |        |
| 🌣 Settings 👻                                           |                                          |                               |                            |                              |            |            |             |               |             |        |
|                                                        |                                          |                               | No reserva                 | tions available              |            |            |             |               |             |        |
|                                                        | Print                                    |                               |                            |                              |            |            |             |               | 6           |        |
| Too many guests in house?<br>Pause online reservations | Designed by Hospitality Digital G        | mbH. All rights reserved.     |                            |                              | FAQ   Terr | ms of use  | Imprint     | Data privacy  | Privacy Se  | ttings |

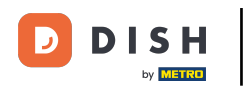

## A potom vyberte Rezervácie .

| <b>DISH</b> RESERVATION   |                                                                                                    | <b>*</b> • | Test Bis     | tro Trainir | ng 🖸   🤅      |            |        |
|---------------------------|----------------------------------------------------------------------------------------------------|------------|--------------|-------------|---------------|------------|--------|
| E Reservations            | Have a walk-in customer? Received a reservation request over phone / email? Don't forget to add it to your reservation book! | r          | WALK-II      |             | DD RESERVAT   | ION        |        |
| 🛏 Table plan              | Thu 28 Sep - Thu 28 Sep                                                                                                    |            |              |             | #             |            |        |
| 🎢 Menu                    |                                                                                                    |            |              |             | _             |            |        |
| 📇 Guests                  | There is <b>1</b> active limit configured for the selected time period                                                       |            |              |             | Show n        | nore 🗸     |        |
| Seedback                  |                                                                                                    |            |              |             |               |            |        |
| 🗠 Reports                 | All Ocompleted Opcoming Ocancelled                                                                                           |            | 0 🗹          | <b>**</b> 0 | <b>円</b> 0/49 |            |        |
| 🌣 Settings 👻              |                                                                                                    |            |              |             |               |            |        |
| () Hours                  |                                                                                                    |            |              |             |               |            |        |
| Reservations              |                                                                                                    |            |              |             |               |            |        |
| 🛱 Tables/Seats            |                                                                                                    |            |              |             |               |            |        |
| 🛱 Reservation limits      |                                                                                                    |            |              |             |               |            |        |
| % Offers                  |                                                                                                    |            |              |             |               |            |        |
| ↓ Notifications           | No reservations available                                                                                                    |            |              |             |               |            |        |
| 😭 Account                 |                                                                                                    |            |              |             |               |            |        |
| ${\cal O}$ Integrations   | Print                                                                                                    |            |              |             |               | 6          |        |
| Too many guests in house? | Designed by Hospitality Digital GmbH. All rights reserved.                                                                   | FAQ        | Terms of use | Imprint     | Data privacy  | Privacy Se | ttings |

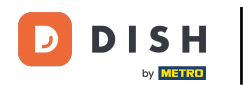

### Teraz ste v nastaveniach svojich rezervácií.

| <b>DISH</b> RESERVATION                               |                                                                                                    | 🌲 🛛 Test Bistro Training 🕤 🛛 🎽 🌳 🕞                                                                       |
|-------------------------------------------------------|----------------------------------------------------------------------------------------------------|----------------------------------------------------------------------------------------------------|
| Reservations                                          | CHANNELS                                                                                                    | LEAD TIME                                                                                                |
| 🎮 Table plan                                          | Through which channels would you like to receive online reservations?                                                                | How many days in advance can a reservation be made?                                                      |
| 🎢 Menu                                                |                                                                                                    | How much notice is needed for an online reservation?                                                     |
| 🚢 Guests                                              | Online Widget Reserve with Facebook                                                                                                  | 2.0 hours                                                                                                |
| Feedback                                              | Activate now                                                                                                    | ADMINISTRATION                                                                                           |
| 🗠 Reports                                             |                                                                                                    | Up to what group size would you like reservations to be automatically confirmed?                         |
| Settings -                                            | G                                                                                                    | 6 people 🔹                                                                                               |
| Reservations                                          | Reserve with Google                                                                                                    | Would you like to allow your guests to select the area they are seated in themselves?                    |
| 🛱 Tables/Seats                                        |                                                                                                    | Yes 🔹                                                                                                    |
| <ul><li>Reservation limits</li><li>% Offers</li></ul> | You don't want to receive any reservations via your DISH Website<br>anymore? With one click, you can disable the DISH Reservation in | ENGAGEMENT                                                                                               |
| ♠ Notifications                                       | DISH Website!                                                                                                    | How many minutes/hours in advance would you like to remind your guests about their upcoming reservation? |
| \land Account                                         |                                                                                                    | 2.0 hours in advance                                                                                     |
| 𝔗 Integrations                                        | CAPACITY                                                                                                    | Would you like to receive feedback from your guests about their dining experience?                       |
| Too many guests in house?                             | What is the maximum group size for reservations via the reservation                                                                  | Yes                                                                                                    |

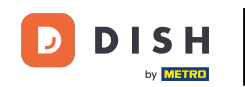

V sekcii kanály sa môžete rozhodnúť, cez ktoré kanály chcete prijímať rezervácie. Ak to chcete urobiť, kliknite na určený prepínač.

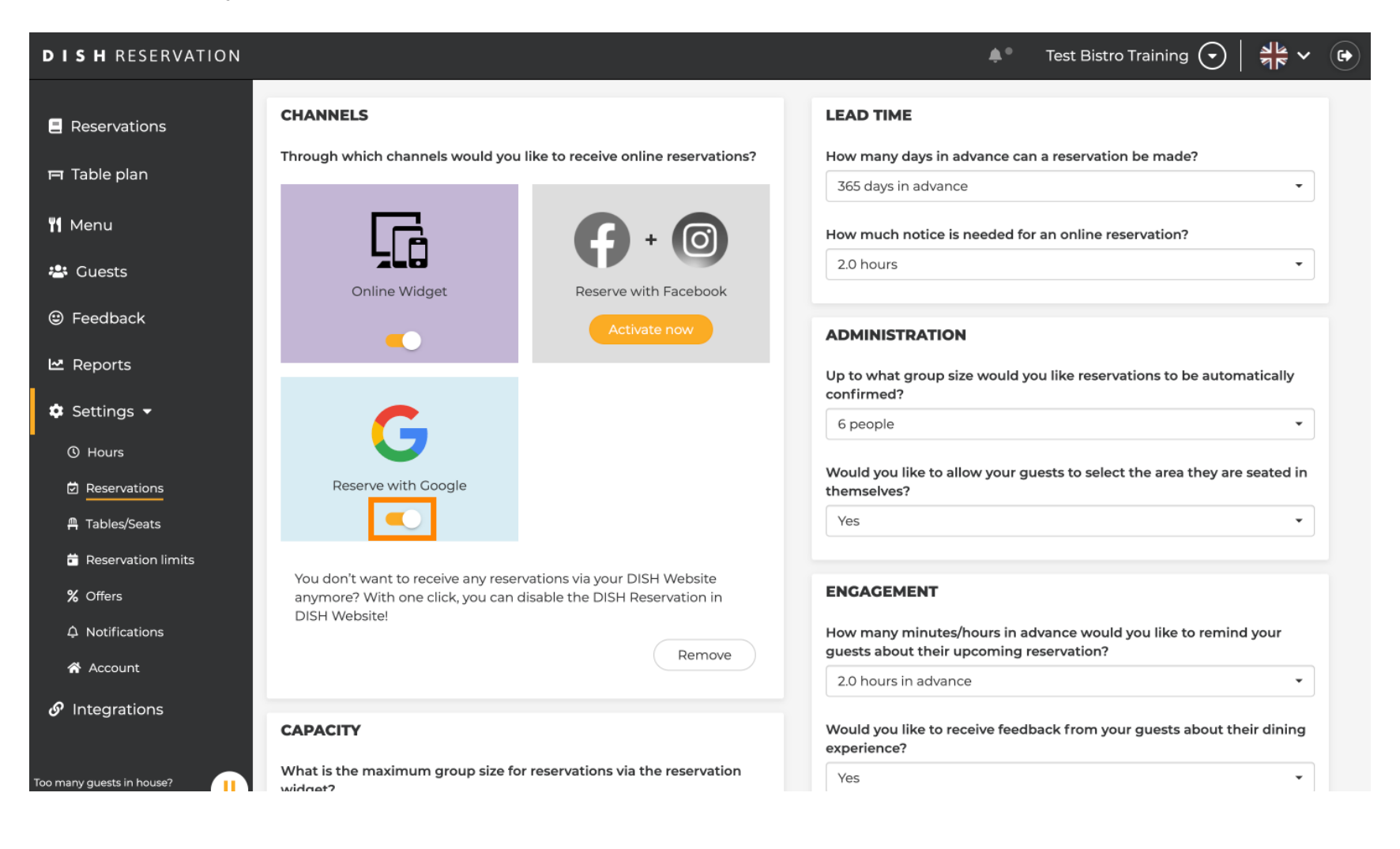

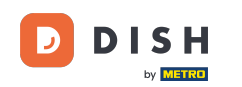

Čas prípravy v sekcii vám umožňuje nakonfigurovať, koľko dní vopred je možné vykonať rezerváciu a koľko upozornenia je potrebné pre online rezerváciu.

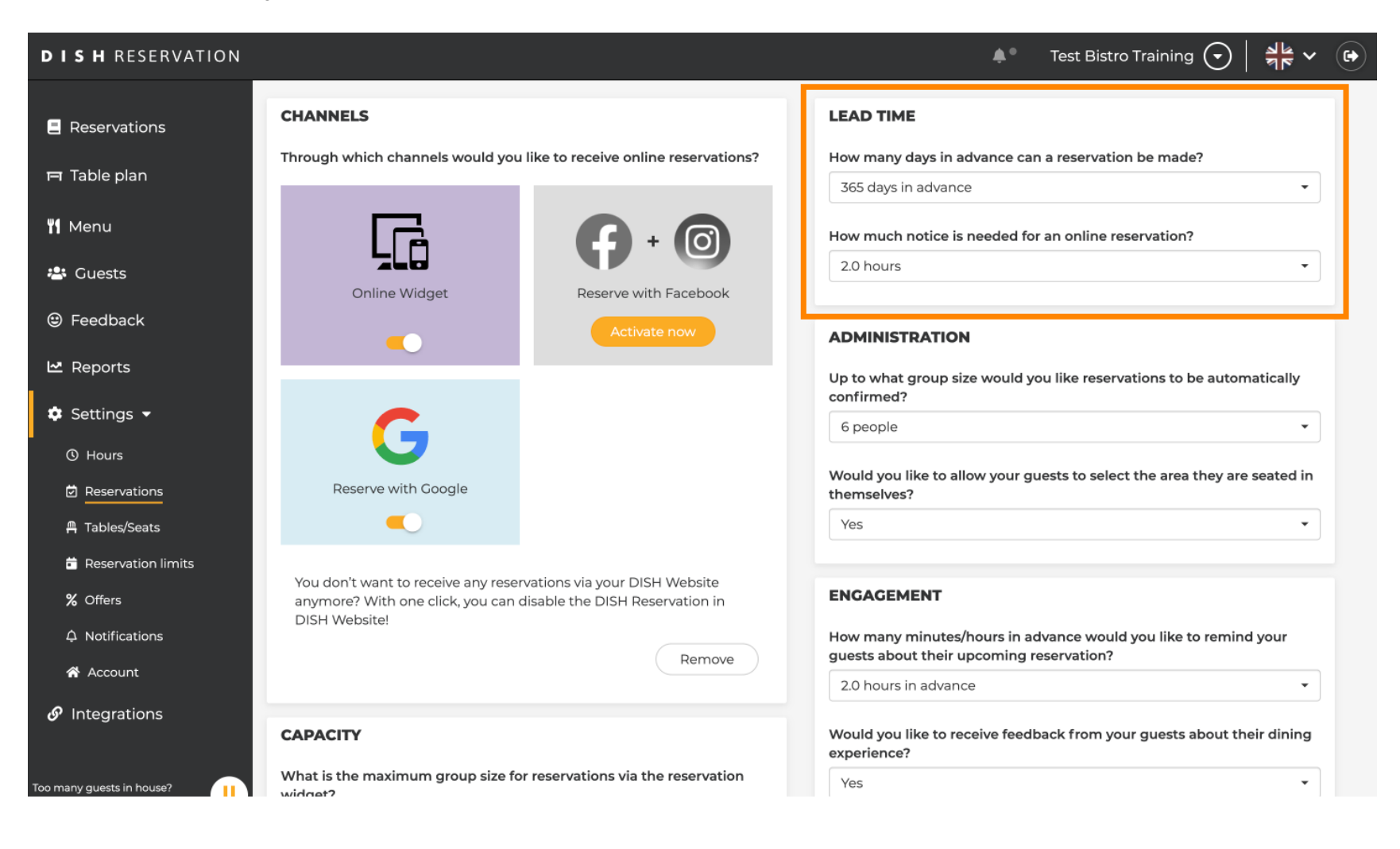

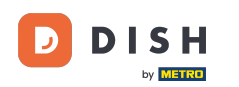

V sekcii administrácia si môžete nastaviť, pri akej veľkosti skupinových rezervácií sa už nebudú automaticky potvrdzovať.

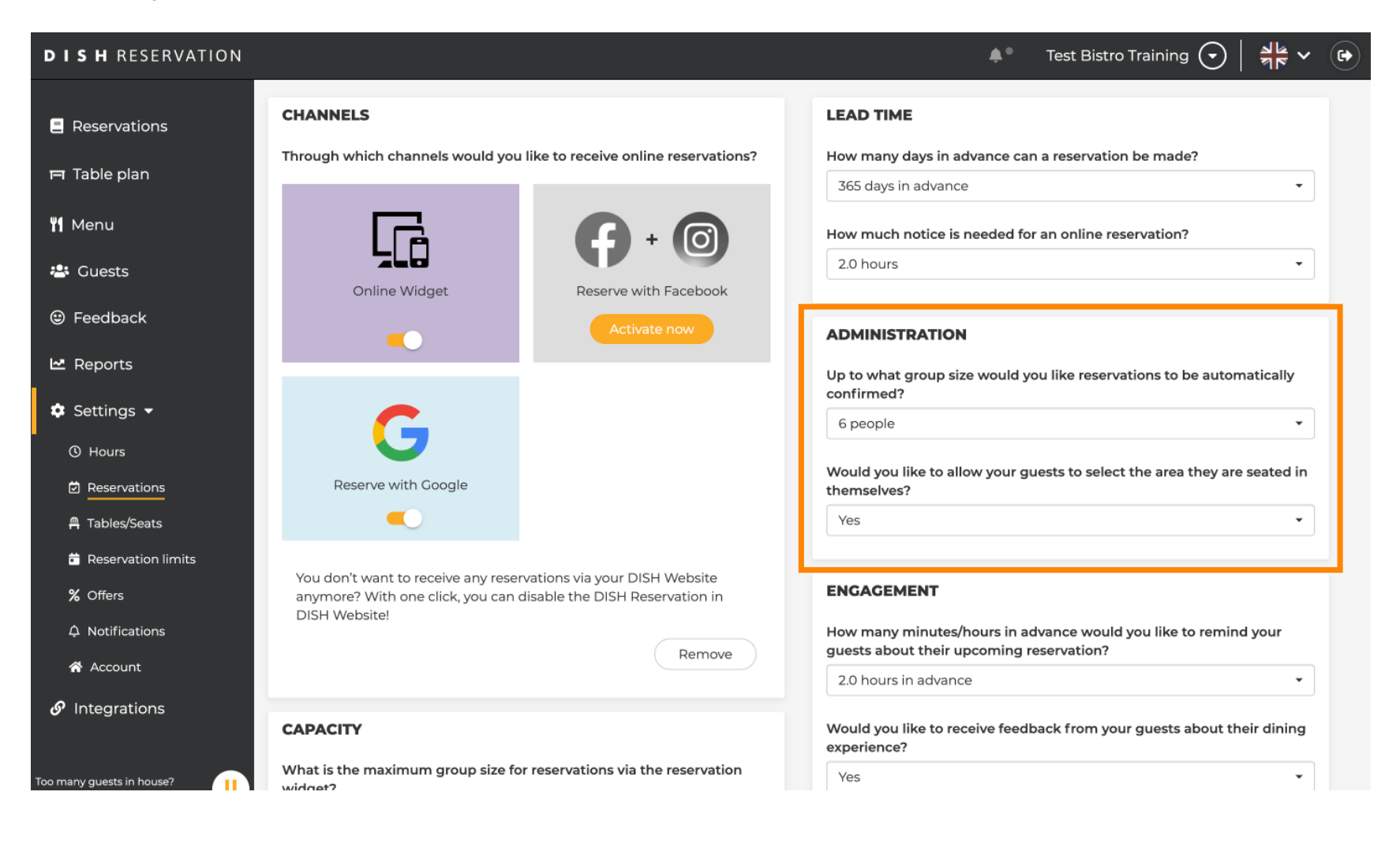

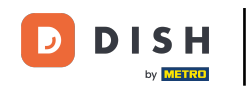

Ð

V sekcii Zapojenie si nastavíte, kedy sa hosťovi pripomenie nadchádzajúca rezervácia a či chcete od hosťa dostávať spätnú väzbu týkajúcu sa zážitku.

| <b>DISH</b> RESERVATION       |                                                                                            |                                                                   | <b>*</b> *                                                     | Test Bistro Training 🕤 🛛                     | <u></u><br>┃<br>■<br>■<br>■<br>■<br>■<br>■<br>■<br>■<br>■ | ) |
|-------------------------------|--------------------------------------------------------------------------------------------|-------------------------------------------------------------------|----------------------------------------------------------------|----------------------------------------------|-----------------------------------------------------------|---|
| Reservations                  |                                                                                            |                                                                   | Up to what group size would yo confirmed?                      | u like reservations to be autom              | natically                                                 |   |
| 🛏 Table plan                  | G                                                                                          |                                                                   | 6 people                                                       |                                              | •                                                         |   |
| 🎢 Menu                        | Reserve with Google                                                                        |                                                                   | Would you like to allow your gu<br>themselves?                 | ests to select the area they are             | seated in                                                 |   |
| 🐣 Guests                      |                                                                                            |                                                                   | Yes                                                            |                                              |                                                           |   |
| Feedback                      | You don't want to receive any reser<br>anymore? With one click, you can o<br>DISH Website! | rvations via your DISH Website<br>disable the DISH Reservation in | ENGAGEMENT                                                     |                                              |                                                           |   |
| 🗠 Reports                     |                                                                                            | Remove                                                            | How many minutes/hours in ad<br>guests about their upcoming re | vance would you like to remine<br>servation? | d your                                                    |   |
| 🌣 Settings 👻                  |                                                                                            |                                                                   | 2.0 hours in advance                                           |                                              | •                                                         |   |
| () Hours                      | CAPACITY                                                                                   |                                                                   | Would you like to receive feedb experience?                    | ack from your guests about th                | eir dining                                                |   |
| ☑ Reservations ♣ Tables/Seats | What is the maximum group size fo<br>widget?                                               | r reservations via the reservation                                | Yes                                                            |                                              | •                                                         |   |
| 🛱 Reservation limits          | 10 people                                                                                  | •                                                                 |                                                                |                                              |                                                           |   |
| % Offers                      | What is the minimum group size for widget?                                                 | r reservations via the reservation                                | Additional information for you                                 | r GUESTS IN THE ONLINE (                     | WIDGET                                                    |   |
| ♠ Notifications               | 1 person                                                                                   | •                                                                 | Make sure you communicate im                                   | portant information to your gue              | ests before                                               |   |
| 😚 Account                     | What is the duration of a visit at you                                                     | ir restaurant?                                                    | they make a reservation. It will be                            | e displayed in the last step of th           | e widget.                                                 |   |
|                               | A table will be marked occupied for t                                                      | his period of time.                                               |                                                                |                                              |                                                           |   |
| Too many guests in house?     | General setting                                                                            | 2.5 hours -                                                       |                                                                |                                              |                                                           |   |

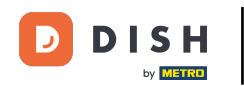

V časti Kapacita sekcie si môžete upraviť detaily ohľadom veľkosti skupiny a niekoľko možností ohľadom trvania rezervácií.

| <b>DISH</b> RESERVATION                                  |                                                                                                    | 🌲 🔹 Test Bistro Training 🕤 🛛 🏄 🗸 🚱                                                                                                    |
|----------------------------------------------------------|----------------------------------------------------------------------------------------------------|----------------------------------------------------------------------------------------------------|
| Reservations Table plan                                  | <b>CAPACITY</b><br>What is the maximum group size for reservations via the reservation widget?                                                                                       | Would you like to receive feedback from your guests about their dining experience?                                                                     |
| 🎢 Menu 🚢 Guests                                          | 10 people   What is the minimum group size for reservations via the reservation widget?                                                                                              | COMMUNICATE WITH YOUR GUESTS IN THE ONLINE WIDGET Additional information for your guests                                                               |
| ☺ Feedback                                               | 1 person -                                                                                                    | Make sure you communicate important information to your guests before<br>they make a reservation. It will be displayed in the last step of the widget. |
| ✿ Settings ◄                                             | A table will be marked occupied for this period of time.  General setting  2.5 hours                                                                                                 |                                                                                                    |
| Hours     Reservations     Table / Garde                 | Show duration in guest confirmation and widget Would you like your guests to set the duration of their stay?                                                                         | COVID-19 Guest Information To record the contact details of all guests of a reservation, you can activate                                              |
| <ul> <li>Reservation limits</li> <li>% Offers</li> </ul> | If you select this, your guests will be able to change the default duration you set by selecting their own duration in the widget. In this scenario, service durations do not apply. | here which data should be collected in the widget                                                                                                    |
| ↓ Notifications                                          | No •                                                                                                    | <ul> <li>Other guests names</li> <li>Other guests addresses</li> </ul>                                                                                 |
| 𝔗 Integrations                                           | Should customers be able to reserve in 15, 30, or 60 minute intervals?           15 minutes         •                                                                                | Other guests phone numbers                                                                                                    |
| Too many guests in house?                                | BOOVING LIMIT                                                                                                    | Vaccination Status                                                                                                    |

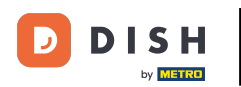

Ð

V sekcii komunikácia s hosťami v online miniaplikácii môžete zobraziť dodatočné informácie, keď si hosť rezervuje stôl cez miniaplikáciu.

| <b>DISH</b> RESERVATION   |                                                                                                    | 🌲 🔹 Test Bistro Training 🕤 🛛 丸 🕞                                                                                                 |
|---------------------------|----------------------------------------------------------------------------------------------------|----------------------------------------------------------------------------------------------------|
|                           | What is the maximum group size for reservations via the reservation widget?                                                                                                    | Yes 🔹                                                                                                    |
| Reservations              | 10 people                                                                                                    |                                                                                                    |
| 🍽 Table plan              | What is the minimum group size for reservations via the reservation                                                                                                    | COMMUNICATE WITH YOUR GUESTS IN THE ONLINE WIDGET                                                                                |
| ۳ <b>1</b> Menu           | 1 person ·                                                                                                    | Additional information for your guests<br>Make sure you communicate important information to your guests before                  |
| 🐣 Guests                  | What is the duration of a visit at your restaurant?                                                                                                    | they make a reservation. It will be displayed in the last step of the widget.                                                    |
| Feedback                  | A table will be marked occupied for this period of time.                                                                                                    |                                                                                                    |
| 🗠 Reports                 | Ceneral setting 2.5 hours -                                                                                                    |                                                                                                    |
| 🔹 Settings 👻              | Show duration in guest confirmation and widget                                                                                                    | COVID-19 Guest Information                                                                                                    |
| O Hours                   | Would you like your guests to set the duration of their stay?                                                                                                    | To record the contact details of all guests of a reservation, you can activate here which data should be collected in the widget |
| Reservations              | If you select this, your guests will be able to change the default duration<br>you set by selecting their own duration in the widget. In this scenario,<br>service durations do not apply. | Address                                                                                                    |
| 🛱 Tables/Seats            | No <b>v</b>                                                                                                    | Other guests names                                                                                                    |
| % Offers                  |                                                                                                    | Other guests addresses                                                                                                    |
| ♠ Notifications           | Should customers be able to reserve in 15, 30, or 60 minute intervals?                                                                                                    |                                                                                                    |
| 🕆 Account                 | 15 minutes                                                                                                    | Other guests phone numbers                                                                                                    |
|                           | BOOKING LIMIT                                                                                                    | Vaccination Status                                                                                                    |
| Too many quests in house? | Pace your guests. Set the max amount of guests allowed to book per interval                                                                                                    |                                                                                                    |

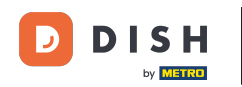

Okrem toho môžete v prípade potreby nastaviť informácie o hosťoch COVID-19 pri rezervácii stola prostredníctvom miniaplikácie. Jednoducho zaškrtnite políčka pre informácie, ktoré chcete zhromažďovať.

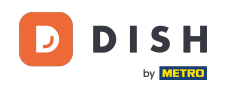

| <b>DISH</b> RESERVATION   |                                                                                                    |                                                    | <b>*</b> *                                                            | Test Bistro Training 🕤                                   | ,<br>₩~~ @  |
|---------------------------|----------------------------------------------------------------------------------------------------|----------------------------------------------------|-----------------------------------------------------------------------|----------------------------------------------------------|-------------|
|                           | What is the maximum group size for reservation widget?                                                                                        | ns via the reservation                             | Yes                                                                   |                                                          | •           |
| Reservations              | 10 people                                                                                                    | •                                                  |                                                                       |                                                          |             |
| 🎮 Table plan              | What is the minimum group size for reservation widget?                                                                                        | s via the reservation                              | COMMUNICATE WITH YOU                                                  | R GUESTS IN THE ONLINE N                                 | WIDGET      |
| ¶1 Menu                   | 1 person                                                                                                    | •                                                  | Make sure you communicate important information to your guests before |                                                          |             |
| 📇 Guests                  | What is the duration of a visit at your restaurant?                                                                                           |                                                    | they make a reservation. It will be                                   | aisplayed in the last step of th                         | e widget.   |
| Feedback                  | A table will be marked occupied for this period of                                                                                            | time.                                              |                                                                       |                                                          |             |
| 🗠 Reports                 | General setting 2.5 hour                                                                                                    | ·s ·                                               |                                                                       |                                                          |             |
| 🌣 Settings 👻              | Show duration in guest confirmation and wide                                                                                                  | dget                                               | COVID-19 Guest Information                                            |                                                          |             |
| () Hours                  | Would you like your guests to set the duration o                                                                                              | f their stay?                                      | To record the contact details of a here which data should be collect  | ll guests of a reservation, you ca<br>cted in the widget | an activate |
| Reservations              | If you select this, your guests will be able to chang<br>you set by selecting their own duration in the wic<br>service durations do not apply | ge the default duration<br>Iget. In this scenario, | Address                                                               | 1                                                        |             |
| III Tables/Seats          | No                                                                                                    | •                                                  | Other guests names                                                    |                                                          |             |
| % Offers                  |                                                                                                    |                                                    | Other guests addresses                                                |                                                          |             |
| م Notifications           | Should customers be able to reserve in 15, 30, or                                                                                             | 60 minute intervals?                               |                                                                       |                                                          |             |
| \land Account             | 15 minutes                                                                                                    | •                                                  | Other guests phone numbers                                            | 5                                                        |             |
| & Integrations            | BOOKING LIMIT                                                                                                    |                                                    | Vaccination Status                                                    | 1                                                        |             |
| Too many guests in house? | Pace your guests. Set the max amount of guest:<br>interval                                                                                    | s allowed to book per                              |                                                                       |                                                          |             |

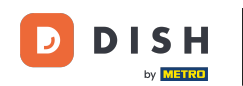

Limit rezervácií v sekcii vám umožňuje nastaviť maximálny počet hostí, ktorí si môžu rezervovať za interval. Pomocou tlačidla + Limit rezervácie nastavte nový limit rezervácie.

| <b>DISH</b> RESERVATION                             |                                                                                                    |                                                                      | 4                                                       | Test Bistro Training                                                 | ~ 철말             |         |
|-----------------------------------------------------|----------------------------------------------------------------------------------------------------|----------------------------------------------------------------------|---------------------------------------------------------|----------------------------------------------------------------------|------------------|---------|
|                                                     | What is the duration of a visit at your<br>A table will be marked occupied for thi                                       | restaurant?<br>s period of time.                                     |                                                         |                                                                      | are waget.       |         |
| <b>11</b> Menu                                      | Show duration in guest confirmation                                                                                      | on and widget                                                        | COVID-19 Guest Informa                                  | ation                                                                | ĥ                |         |
| 🛎 Guests                                            | Would you like your guests to set the                                                                                    | duration of their stay?                                              | To record the contact deta<br>here which data should be | ils of all guests of a reservation, you<br>e collected in the widget | can activate     |         |
| edback                                              | If you select this, your guests will be ab<br>you set by selecting their own duration<br>service durations do not apply. | e to change the default duration<br>in the widget. In this scenario, | □ Address                                               | -                                                                    |                  |         |
| 🗠 Reports                                           | No                                                                                                    | •                                                                    | Other guests names                                      |                                                                      |                  |         |
| 🌣 Settings 👻                                        |                                                                                                    |                                                                      | Other guests addresse                                   | <b>!</b> 5                                                           |                  |         |
| <ul> <li>O Hours</li> <li>☑ Reservations</li> </ul> | 15 minutes                                                                                                    | n 15, 30, or 60 minute intervals?                                    | Other guests phone nu                                   | umbers                                                               |                  |         |
| ♣ Tables/Seats                                      | BOOKING LIMIT                                                                                                    |                                                                      | Vaccination Status                                      |                                                                      |                  |         |
| й Reservation limits<br>% Offers<br>Ф Notifications | Pace your guests. Set the max amoun interval                                                                             | t of guests allowed to book per                                      |                                                         |                                                                      |                  |         |
| 😭 Account                                           |                                                                                                    |                                                                      |                                                         |                                                                      |                  |         |
| ${ {oldsymbol { 	heta } } }$ Integrations           |                                                                                                    |                                                                      |                                                         |                                                                      | ŠAVE             |         |
| oo many guests in house?                            | Designed by Hospitality Digital GmbH. All rights rese                                                                    | rved.                                                                | FAQ                                                     | Terms of use   Imprint   Data priv                                   | acy   Privacy Se | attings |

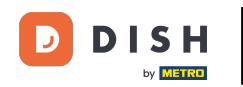

# Po úprave nastavení kliknite na ULOŽIŤ, aby ste zmeny použili.

| <b>DISH</b> RESERVATION                             |                                                                                                    |                                                                                                 | <b>*</b> *                                | Test Bistro Training 🕤                                     | ** v (*)             |
|-----------------------------------------------------|----------------------------------------------------------------------------------------------------|-------------------------------------------------------------------------------------------------|-------------------------------------------|------------------------------------------------------------|----------------------|
| Reservations     Table plan                         | What is the duration of a visit at your n<br>A table will be marked occupied for this<br>General setting                                                             | estaurant?<br>period of time.                                                                   |                                           |                                                            |                      |
| ۲ <b>۱</b> Menu                                     | Show duration in guest confirmatio                                                                                                    | n and widget                                                                                    | COVID-19 Guest Information                |                                                            | 6                    |
| 🐣 Guests<br>🕲 Feedback                              | Would you like your guests to set the of<br>If you select this, your guests will be abl<br>you set by selecting their own duration<br>service durations do not apply | duration of their stay?<br>e to change the default duration<br>in the widget. In this scenario, | Address                                   | all guests of a reservation, you ca<br>ected in the widget | in activate          |
| ₩ Reports                                           | No                                                                                                    | •                                                                                               | Other guests names Other guests addresses |                                                            |                      |
| <ul> <li>④ Hours</li> <li>☑ Reservations</li> </ul> | Should customers be able to reserve in 15 minutes                                                                                                    | n 15, 30, or 60 minute intervals?                                                               | Other guests phone number                 | ers                                                        |                      |
| A Tables/Seats A Reservation limits                 | BOOKING LIMIT                                                                                                    |                                                                                                 | Vaccination Status                        |                                                            |                      |
| % Offers                                            | Pace your guests. Set the max amount interval                                                                                                    | of guests allowed to book per                                                                   |                                           |                                                            |                      |
| ☆ Account ⑦ Integrations                            |                                                                                                    |                                                                                                 |                                           |                                                            | SAVE                 |
| Too many guests in house?                           | Designed by Hospitality Digital GmbH. All rights rese                                                                                                    | rved.                                                                                           | FAQ   Te                                  | erms of use   Imprint   Data privac                        | y   Privacy Settings |

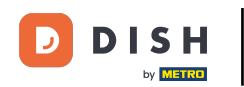

#### To je všetko. Dokončili ste návod a teraz viete, ako spravovať nastavenia rezervácie.

| <b>DISH</b> RESERVATION                              |                                                                                   | 🌲 Test Bistro Training 🕤 🛛 🎽 🗭                                                                           |
|------------------------------------------------------|-----------------------------------------------------------------------------------|----------------------------------------------------------------------------------------------------|
| Reservations                                         | CHANNELS                                                                          | LEAD TIME                                                                                                |
| 🛏 Table plan                                         | Through which channels would you like to receive online reservations?             | How many days in advance can a reservation be made? 365 days in advance                                  |
| ¶1 Menu                                              |                                                                                   | How much notice is needed for an online reservation?                                                     |
| 🐣 Guests                                             | Online Widget Reserve with Facebook                                               | 2.0 hours •                                                                                              |
| eedback                                              | Activate now                                                                      | ADMINISTRATION                                                                                           |
| 🗠 Reports                                            |                                                                                   | Up to what group size would you like reservations to be automatically confirmed?                         |
| 🗘 Settings 👻                                         | G                                                                                 | 6 people •                                                                                               |
| <ul> <li>() Hours</li> <li>☑ Reservations</li> </ul> | Reserve with Google                                                               | Would you like to allow your guests to select the area they are seated in themselves?                    |
| A Tables/Seats                                       |                                                                                   | Yes 🔹                                                                                                    |
| Reservation limits                                   | You don't want to receive any reservations via your DISH Website                  |                                                                                                    |
| <b>%</b> Offers                                      | anymore? With one click, you can disable the DISH Reservation in<br>DISH Websited | ENGAGEMENT                                                                                               |
| ♀ Notifications                                      | Remove                                                                            | How many minutes/hours in advance would you like to remind your guests about their upcoming reservation? |
| \Lambda Account                                      |                                                                                   | 2.0 hours in advance                                                                                     |
| 𝔄 Integrations                                       | CAPACITY                                                                          | Would you like to receive feedback from your guests about their dining experience?                       |
| Too many guests in house?                            | What is the maximum group size for reservations via the reservation widget?       | Yes 🔹                                                                                                    |

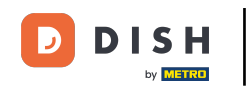

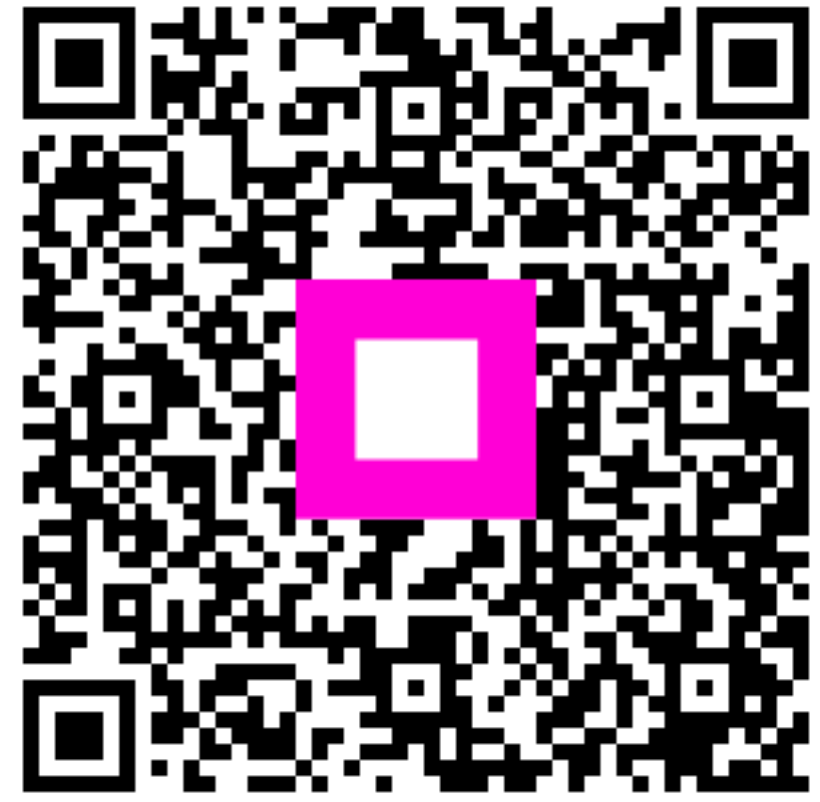

Skenovaním prejdite do interaktívneho prehrávača